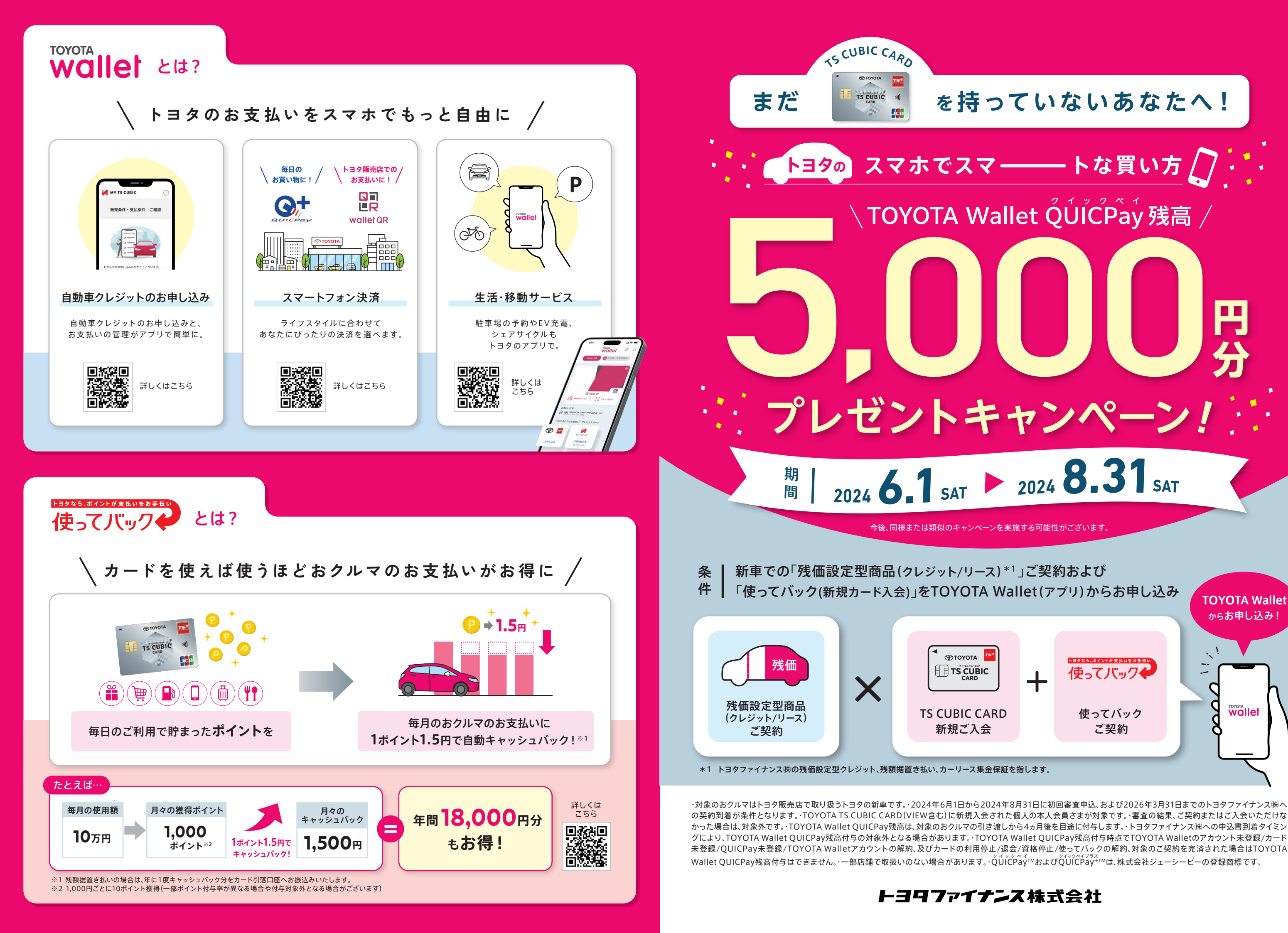

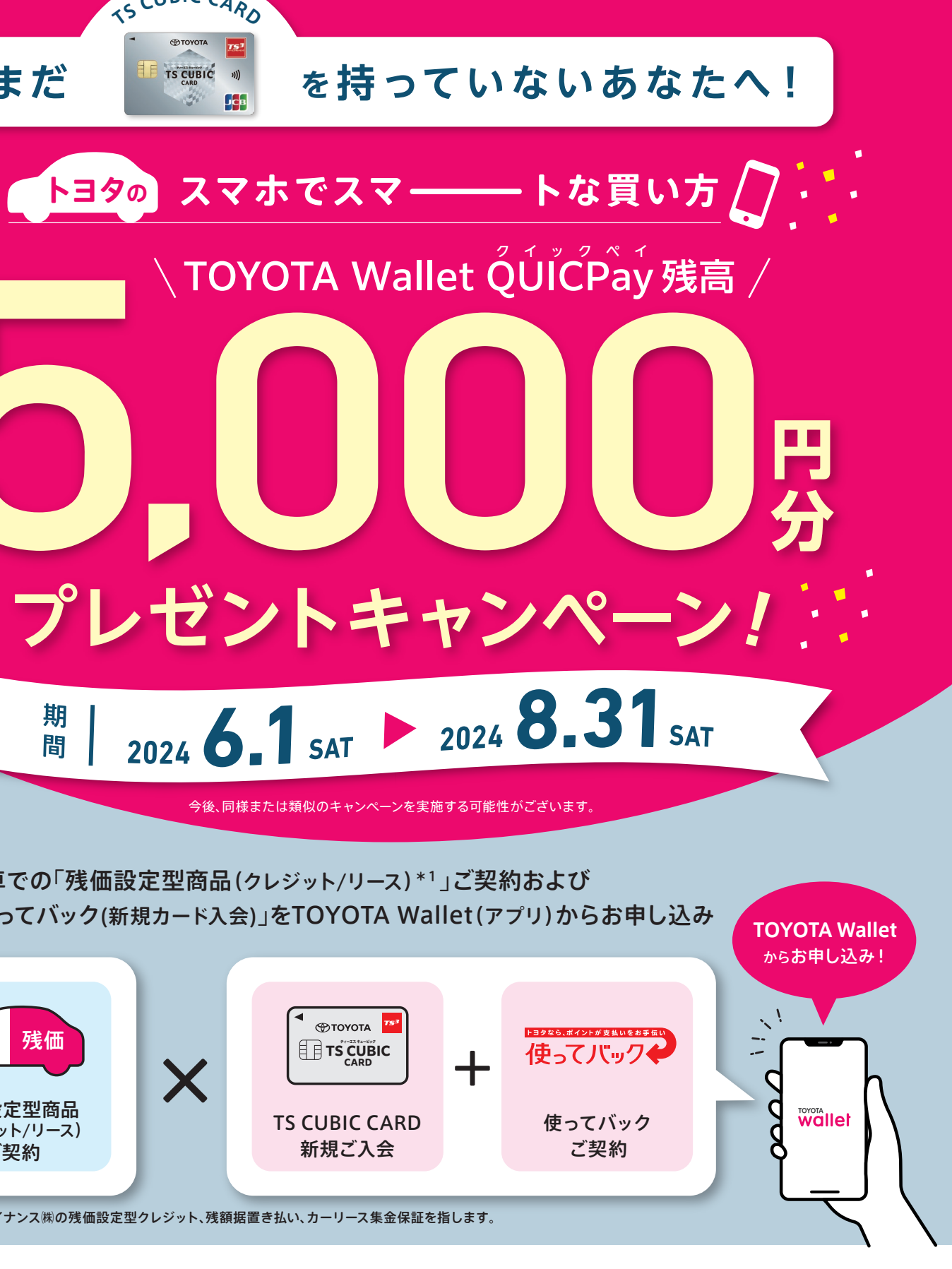

の契約到着が条件となります。・TOYOTA TS CUBIC CARD (VIEW含む)に新規入会された個人の本人会員さまが対象です。・審査の結果、ご契約またはご入会いただけな かった場合は、対象外です。・TOYOTA Wallet QUICPay残高は、対象のおクルマの引き渡しから4ヵ月後を目途に付与します。・トヨタファイナンス㈱への申込書到着タイミン グにより、TOYOTA Wallet QUICPay残高付与の対象外となる場合があります。・TOYOTA Wallet QUICPay残高付与時点でTOYOTA Walletのアカウント未登録/カード 未登録/QUICPay未登録/TOYOTA Walletアカウントの解約、及びカードの利用停止/退会/資格停止/使ってバックの解約、対象のご契約を完済された場合はTOYOTA

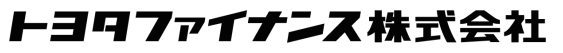

## お申し込みの流れ

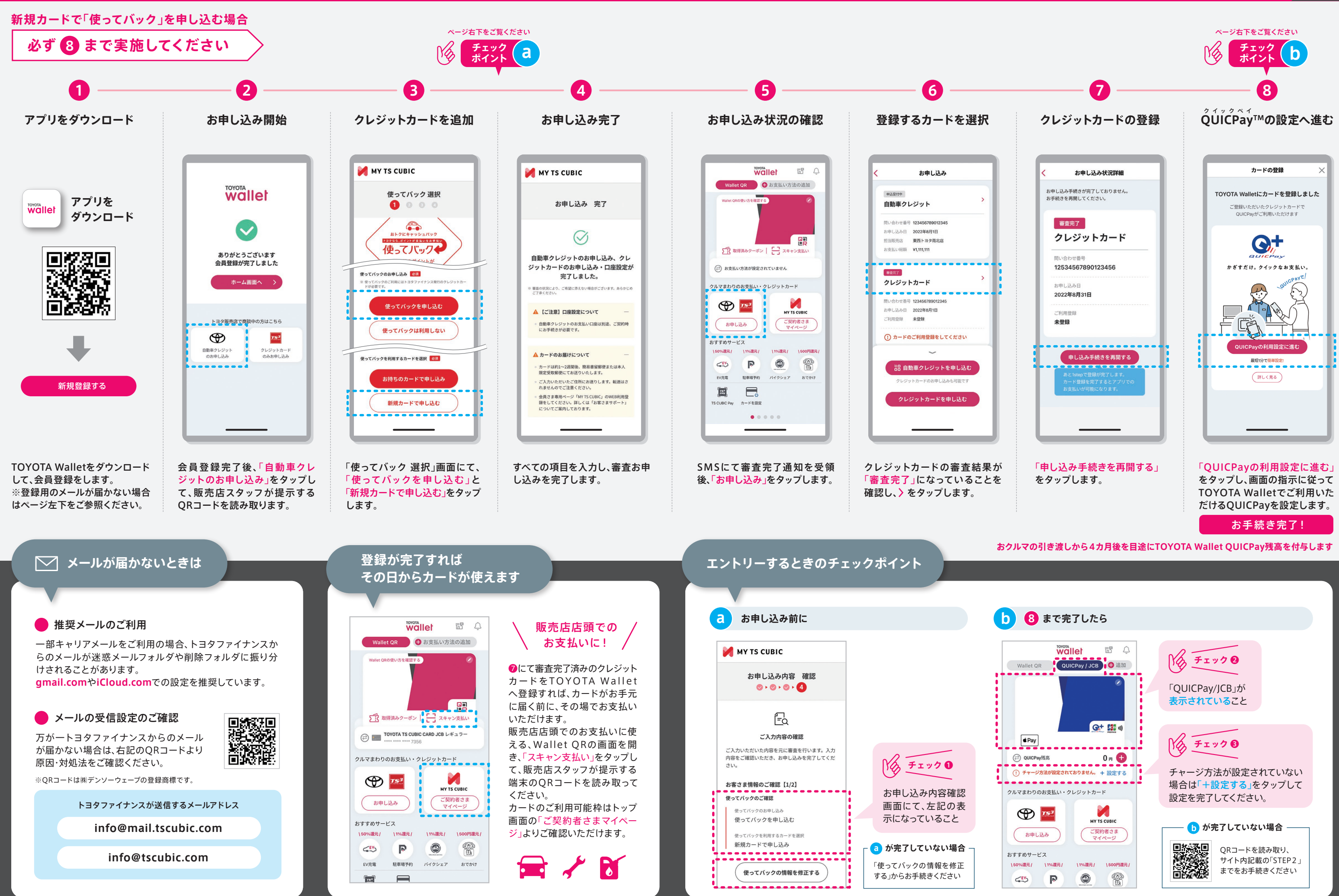

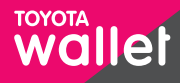